### Инструкция по организации группового или индивидуального занятия, в том числе с участием концертмейстера, в режиме видеоконференции с использованием технологической площадки сервиса ZOOM.US

Необходимо установить программу/приложение на свой компьютер, планшет или телефон Установить можно с помощью:

Для смартфона:

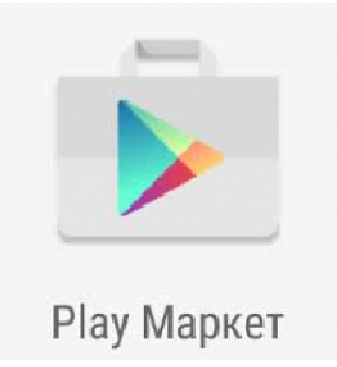

Или

ДляApple iPhone | MacBook

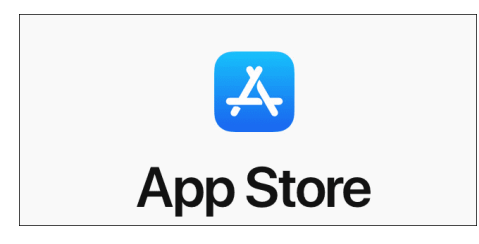

Или зайти по ссылке:

https://zoom.us/download

и установить приложение по следующей инструкции:

1.Кликнуть левой кнопкой мышки на

Загрузить

под надписью Клиент для конференций:

| zoom | РЕШЕНИЯ + | тарияные планы и цены                                     | войти в конселенцию                                                                                              | ОРГАНИЗОВАТЬ КОНЧЕРЕНЦИКО +                                                        | войти в систему        | ЗАРЕГИСТРИРУЙТЕСЬ НЕСПЛАТНЮ |        |
|------|-----------|-----------------------------------------------------------|----------------------------------------------------------------------------------------------------|------------------------------------------------------------------------------------|------------------------|-----------------------------|--------|
|      |           | Центр                                                     | загрузок                                                                                                    | Загру                                                                              | инть для системного ад | иминистратора т             |        |
|      |           | Клиен<br>Книентий<br>вонорогия<br>Загр                    | т Zoom для конфе<br>баухера заружается авполити-<br>во Zoore в также доступен для за<br>узить Версин 4.6.7 (1    | ренций<br>есон пра запуске или ваде в переро<br>пругим прочиро дась.<br>8176.0301) |                        |                             |        |
|      |           | Плагии<br>Платия Zoo<br>коллер, кото<br>нажитием.<br>Загр | н Zoom для Micros<br>п для Outdook устаналивает на г<br>прая позволяет ван начать или за<br>узить Версин 4.8.173 | Coft Outlook                                                                       | *                      |                             |        |
|      |           | Добавить 2                                                | оот в качестве настройки для Оз                                                                                  | stlook a cens                                                                      |                        |                             | () now |

2. кликнуть левой кнопкой мышки на

ZoomInstaller.exe

(в нижнем левом углу экрана)

| (2) Инструкция для использова ж Полов писько  | 🗙 🖸 Lijevop zarpysoe - Zoom 🛛 🗙            | Twosce network K                                                                             | re – Google Rovex 🛛 🗙 🔓 seð-ópaysep            | - Roxex a Google 🗶 📔 🔶                                                                                          |           | - *            |
|-----------------------------------------------|--------------------------------------------|----------------------------------------------------------------------------------------------|------------------------------------------------|----------------------------------------------------------------------------------------------------|-----------|----------------|
| O     i zoom.us/download?fbclid=haAR1-SFM0fPl | E7BHGzpcO8IWhTeilO79GPssUmny8vx9QvumR9-eix | BYWGpLA                                                                                      |                                                |                                                                                                    | ÷ 0 (     | Приостановлена |
| zoom                                          | РЕШЕНИЯ - ТАРИОНЫЕ ПЛАНЫ И ЦЕНЫ            | ВОЙТИ В КОНФЕРЕНЦИЮ ОРГАНИЗ                                                                  | овать конференцию - войти в сист               | ВИУ ЗАРЕГИСТРИРУЙТЕСЬ БЕСПЛАТНО                                                                                 |           |                |
|                                               |                                            |                                                                                              |                                                |                                                                                                    | -         |                |
|                                               | Цент                                       | р загрузок                                                                                   | Загрузить для системи                          | ого администратора м                                                                                            |           |                |
|                                               | Клие                                       | нт Zoom для конференции                                                                      | à                                              |                                                                                                    |           |                |
|                                               | Клиент                                     | о браунера запружается автоматически при зап<br>цию Zoom, а также доступен для запрузки вруч | уске или входе в первую<br>гую здесь.          |                                                                                                    |           |                |
|                                               | 38                                         | Bepors 4.6.7 (18176.0301)                                                                    |                                                |                                                                                                    |           |                |
|                                               |                                            |                                                                                              |                                                |                                                                                                    |           |                |
|                                               | Плаг                                       | 44 Zoom a as Microsoft Ou                                                                    | tlook                                          |                                                                                                    |           |                |
|                                               | Razies Z<br>Neoficy, e                     | от для Outlook устанавливает на панели инстр<br>порая позволяет вам начать или запланировать | уничтов Microsoft Outlook<br>конференцию одням |                                                                                                    |           |                |
|                                               | Hawattees                                  |                                                                                              |                                                |                                                                                                    |           |                |
|                                               | 3a                                         | рузить Вероня 4.8.17303.0117                                                                 |                                                |                                                                                                    |           |                |
|                                               | Dotomm                                     | Zoom в качестве настройки для Outlook в сети                                                 |                                                |                                                                                                    |           |                |
|                                               |                                            |                                                                                              |                                                |                                                                                                    | -         | 🗇 Помощь       |
| Zoominsteller (Ziese                          |                                            |                                                                                              |                                                |                                                                                                    |           | Record ex      |
| i 😂 🛄 💽 😚 🖾 🚿                                 |                                            |                                                                                              | and the shall have                             | AND DESCRIPTION OF THE OWNER OF THE OWNER OF THE OWNER OF THE OWNER OF THE OWNER OF THE OWNER OF THE OWNER OF T | 🖷 🔀 📓 🖉 🤋 | 2 4 PFC 201    |

### 3. дождаться пока программа установится

| O ( a zoomus/download?fbclid:lwAR1-SFMO) | PE78HQpoO8/W | hTeilOJ3GPssUmnyØxx9QvumR9-ebd51V                                     | VGpLA                                                                                                    |                                                                                                    |                       |                             | Ŷ    | 🛿 🛛 🚺 Присстановлана) — 1                                |
|------------------------------------------|--------------|-----------------------------------------------------------------------|----------------------------------------------------------------------------------------------------|----------------------------------------------------------------------------------------------------|-----------------------|-----------------------------|------|----------------------------------------------------------|
| zoom                                     | PELLED AVR + | TAPHONINE DITANINI MILIDINI                                           | войти в конеренцию                                                                                                    | ОРГАНИЗОВАТЬ И ОНОЕРЕНЦИЮ -                                                                                 | войти в систему       | элгегистрируйтесь Бесплатно |      |                                                          |
|                                          |              | Центр                                                                 | загрузок                                                                                                    | Загруз                                                                                                    | ить для системного ад | уменнастратора т            |      |                                                          |
|                                          |              | Клиент                                                                | т Zoom для конфе<br>(баража) на тручиется антонитич<br>и Zoom, а также доступен для за<br>Zoom<br>treat<br>treat                                      | ренций<br>Есентры илусе или коде и периую<br>пуран аргичио зассь.<br>авар<br>%                              | ]                     |                             |      |                                                          |
|                                          |              | Плагин<br>Палил 20е<br>киерек, иле<br>накалием<br>Загря<br>Дебакть 20 | 4 Zoom для Micros<br>в для Охволяст кал начать шля заг<br>для позволяст кам начать шля заг<br>изить Версон 4.8.1731<br>от в качестие настройон для Си | oft Outlook<br>анали нистоучалтар Мотооft Outloo<br>изамиравать конференцию одним<br>03.0117<br>баок и сетя | k.                    |                             |      |                                                          |
| # C 🚆 💿 🍞 🖻 💶                            | 1            | Плагин                                                                | I Zoom для IBM N                                                                                                    | otes                                                                                                    |                       |                             | • 15 | <ul> <li>Э Помощь</li> <li>В Ф Ф (+ 9)С 22.32</li> </ul> |

и появится следующее изображение:

| 👔 (2) Инструкция для использова 🗴 💽 Цанер запруков - Zoom 🛛 🗴 💽 4 новых писька | X G app store - Google Roxox X G set-Spayneps - Roxox e G | ogie x   +                                        | - 8                                    |
|--------------------------------------------------------------------------------|-----------------------------------------------------------|---------------------------------------------------|----------------------------------------|
| A C      A zoomus/download?tbclid=lwAR1-SFMOPE78HGzpo08WhTeiiO/9GPssUmry8v     | /9QvumR9-eix8YWGpLA                                       |                                                   | 🖈 🖏 👩 Приостанованна) (                |
|                                                                                |                                                           |                                                   |                                        |
| 2000 РЕШЕНИЯ - ТАРИННЫЕ ПЛАНЫ                                                  | И ЦЕНЫ ВОЙТИ В КОНФЕРЕНЦИЮ ОРГАНИЗОВАТЬ КОНФЕРЕН          | цию - войти в систему зарегистринуйтесь весплатно |                                        |
|                                                                                |                                                           |                                                   |                                        |
|                                                                                | Центр загрузок                                            | Загрузить для системного адменистратора 💌         |                                        |
|                                                                                |                                                           |                                                   |                                        |
|                                                                                | Облачные конференции Zoom                                 |                                                   |                                        |
|                                                                                | zoom                                                      |                                                   |                                        |
|                                                                                |                                                           |                                                   |                                        |
|                                                                                | Войти в конференцию                                       |                                                   |                                        |
|                                                                                | Войти в                                                   |                                                   |                                        |
|                                                                                |                                                           |                                                   |                                        |
|                                                                                |                                                           |                                                   |                                        |
|                                                                                | Bepcerc 4.6.7 (16175.0301)                                |                                                   |                                        |
|                                                                                | HONSTRICH.                                                |                                                   |                                        |
|                                                                                | Загрузить Версев 4.8.17303.0117                           |                                                   |                                        |
|                                                                                |                                                           |                                                   |                                        |
|                                                                                | доовить 200т в качестве настронки Для OaBook в Сети       |                                                   |                                        |
|                                                                                |                                                           |                                                   |                                        |
|                                                                                | Плагин Zoom для IBM Notes                                 |                                                   | 💿 Помощь                               |
| 💷 🧀 💓 😵 🖻 💽 🚿                                                                  |                                                           |                                                   | ■ ■ K M @ 97 0 PyC 22.03<br>28.05.2020 |

### 4. Кликнуть левой кнопкой мыши

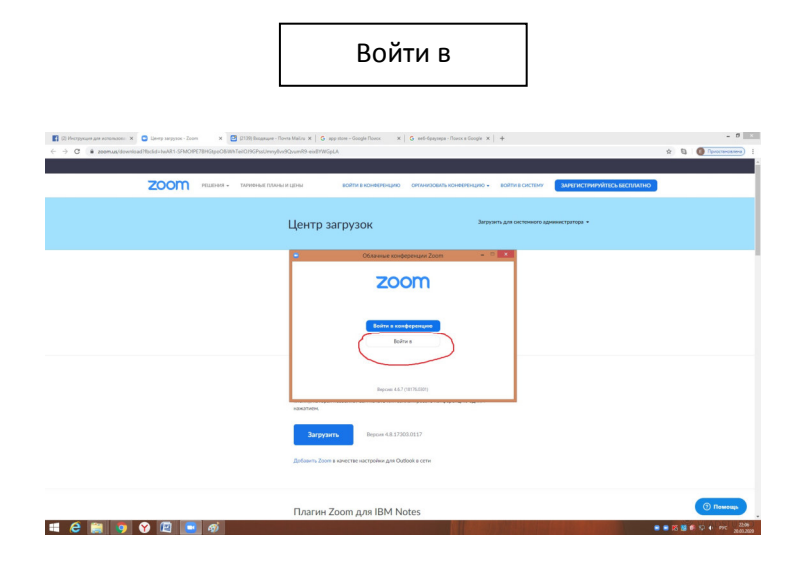

# 5. Кликнуть левой кнопкой мыши по надписи:

| COOM oprawizacys invusionacys invusionacys                                                                                                    | - 8 ×                                                                                                    |
|----------------------------------------------------------------------------------------------------|----------------------------------------------------------------------------------------------------|
| The second part of the second part of the second pa | BECCO: AABECCO: AABEC |
|                                                                                                    |                                                                                                    |
|                                                                                                    |                                                                                                    |

Зарегистрироваться бесплатно

6. Ввести адрес вашей электронной почты (e-mail):

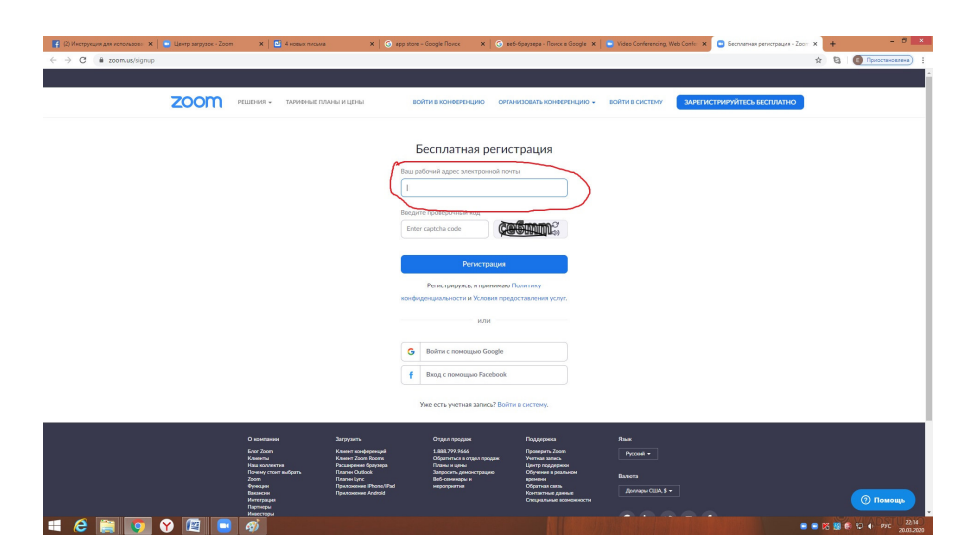

7. Ввести проверочный код

### (как показано ниже)

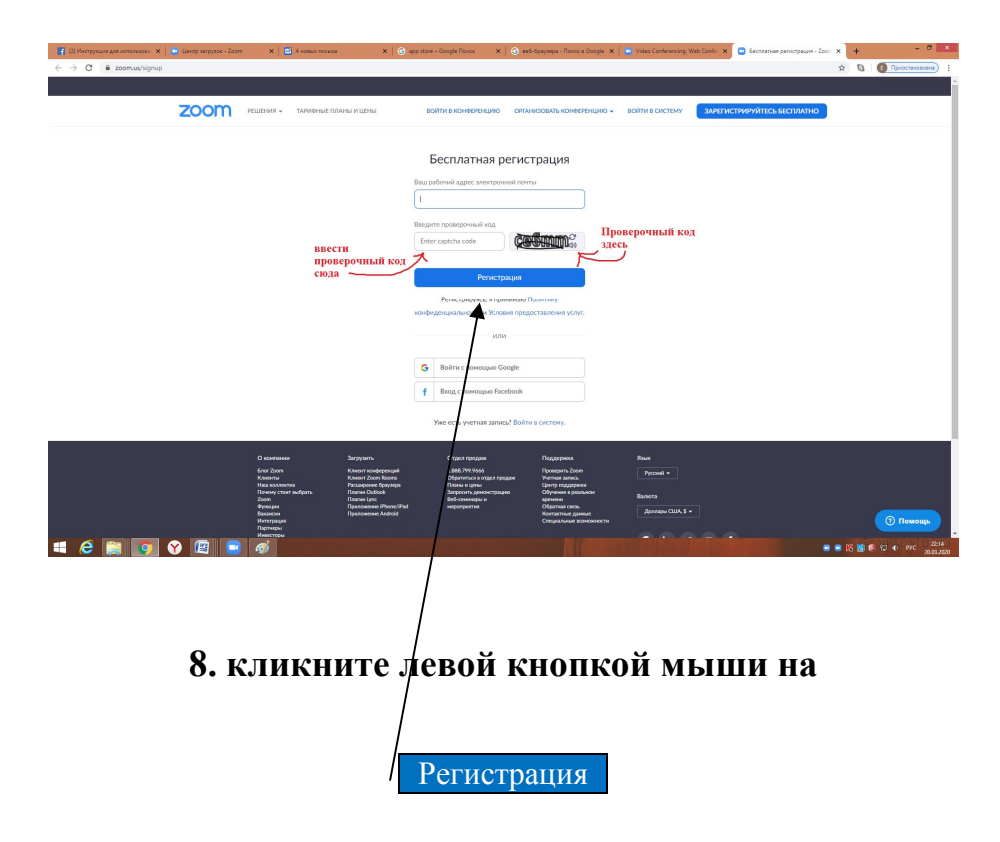

### 9. перейдите на Ваш e-mail (на него отправлено письмо для активации учетной записи)

### Кликните на надпись

Активировать учетную запись

| Здравствуйте rusmuzfest@yandex.ru,<br>Поздравляем с регистрацией Zoom!<br>Чтобы активировать вашу учетную запись, нажмите кнопку ниже для подтверждения ваше<br>то адреса электронной почтр.<br>ини инопка выше не работает, сколькуйте в ваш блаурер спелосиций сдрес<br>Ecru инопка выше не работает, сколькуйте в ваш блаурер спелосиций сдрес<br>Ecru инопка выше не работает, сколькуйте в ваш блаурер спелосиций сдрес<br>Ecru инопка выше не работает, сколькуйте в ваш блаурер спелосиций сдрес<br>Ecru инопка выше не работает, сколькуйте в ваш блаурер спелосиций сдрес<br>Ecru инопка выше не работает, сколькуйте в ваш блаурер спелосиций сдрес<br>Ecru инопка выше не работает, сколькуйте в ваш блаурер спелосиций сдрес<br>Ecru инопка выше не работает, сколькуйте в ваш блаурер спелосиций сдрес<br>Ecru инопка выше не работает, сколькуйте в ваш блаурер спелосиций сдрес<br>Ecru инопка выше не работает, сколькуйте в ваш блаурер спелосиций сдрес<br>Ecru инопка выше не работает, сколькуйте в ваш блаурер спелосиций сдрес<br>Ecru инопка выше не работает, сколькуйте в ваш блаурер спелосиций сдрес<br>Ecru инопка выше не работает, сколькуйте в ваш блаурер спелосиций сдрес<br>Ecru инопка выше не работает, сколькуйте следение стерии и следение в выше не работает, сколькуйте в ваш блаурер спелосиций сдрес<br>Dru инопка в использовании Zoom! |
|----------------------------------------------------------------------------------------------------|
|                                                                                                    |

10. Заполните следующую таблицу:
1. Имя
2.Фамилия
3. Придумайте и введите пароль

# 4. Еще раз введите пароль

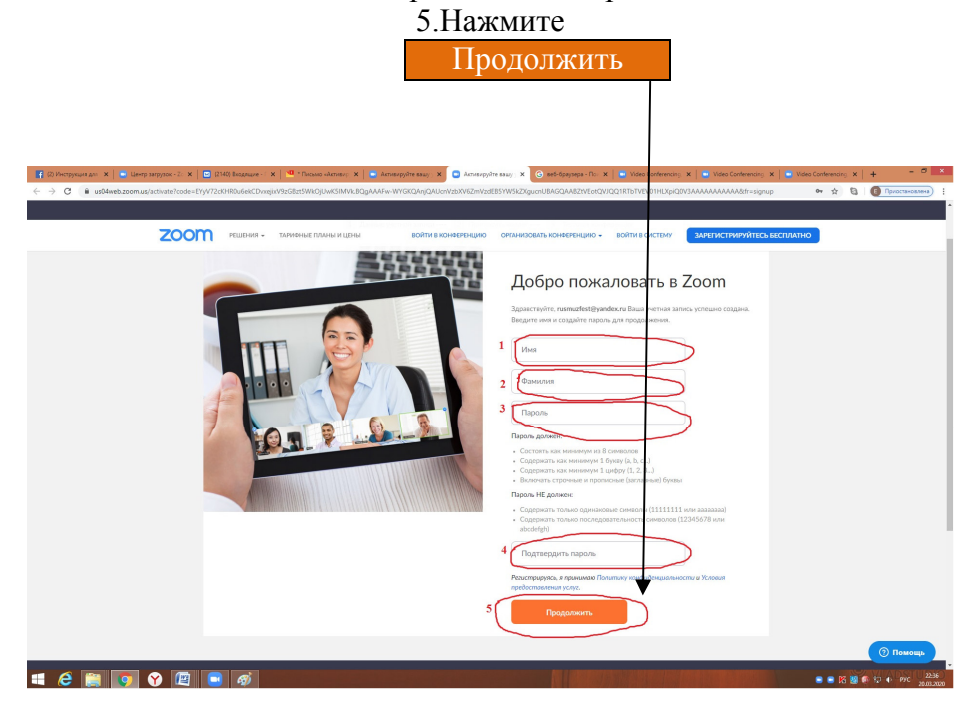

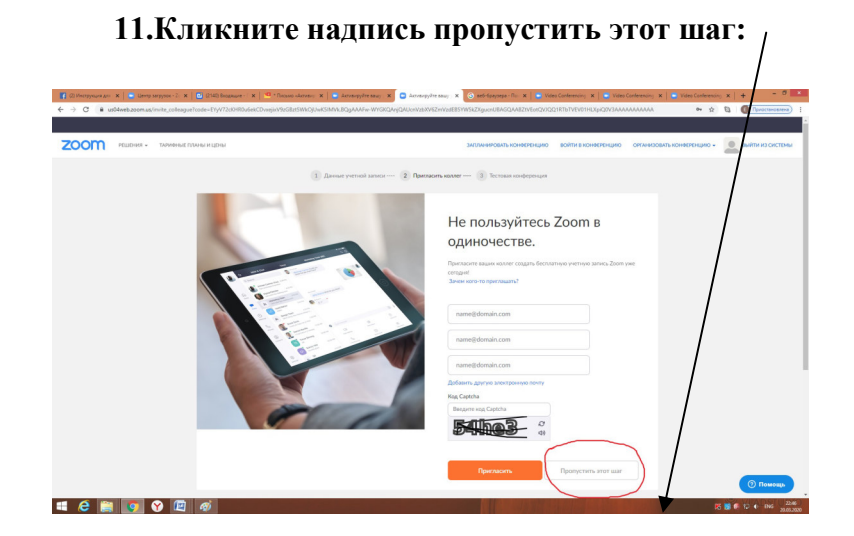

**12. Кликните:** 1.Организовать конференцию 2. С видео

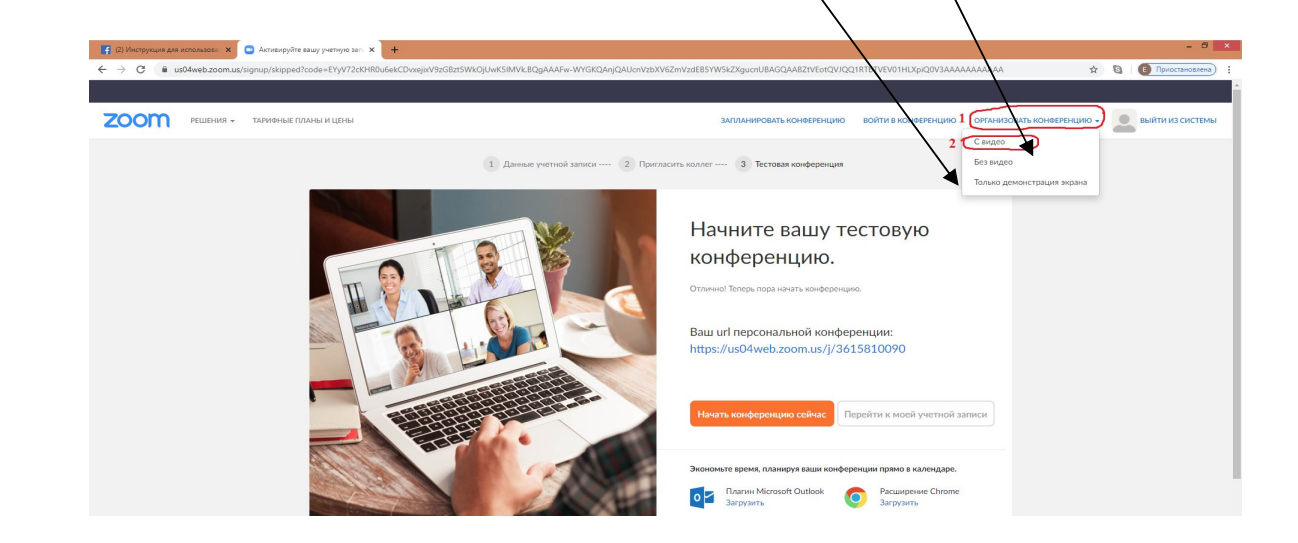

| 13. Кл                                                            | икните Открыть приложение "                                                                                                    | Zoom"                                           |
|-------------------------------------------------------------------|----------------------------------------------------------------------------------------------------|-------------------------------------------------|
|                                                                   |                                                                                                    |                                                 |
| [2] Инструкция для использова: Х Запустить конференцию - Zoon X + |                                                                                                    | - 8 ×                                           |
|                                                                   | Ortputs nputoxenue Zoom'?<br>Grin http://udlaveb.coom.us colorpaeros organs are<br>Organs nputoxenue Zoon' Orean<br>Sanyck                                                                      | К С С Понстиниениение) :<br>Поддержка Русский « |
|                                                                   | Нажмите Открыть Zoom Meetings при появлении диалогового окна системы.<br>Если в браузере не отображаются подсказки, нажмите здесь, чтобы запустить конференцию, или загрузите и запустите Zoom. |                                                 |
|                                                                   |                                                                                                    |                                                 |

## 14. Кликнуть

Войти с использованием звука компьютера

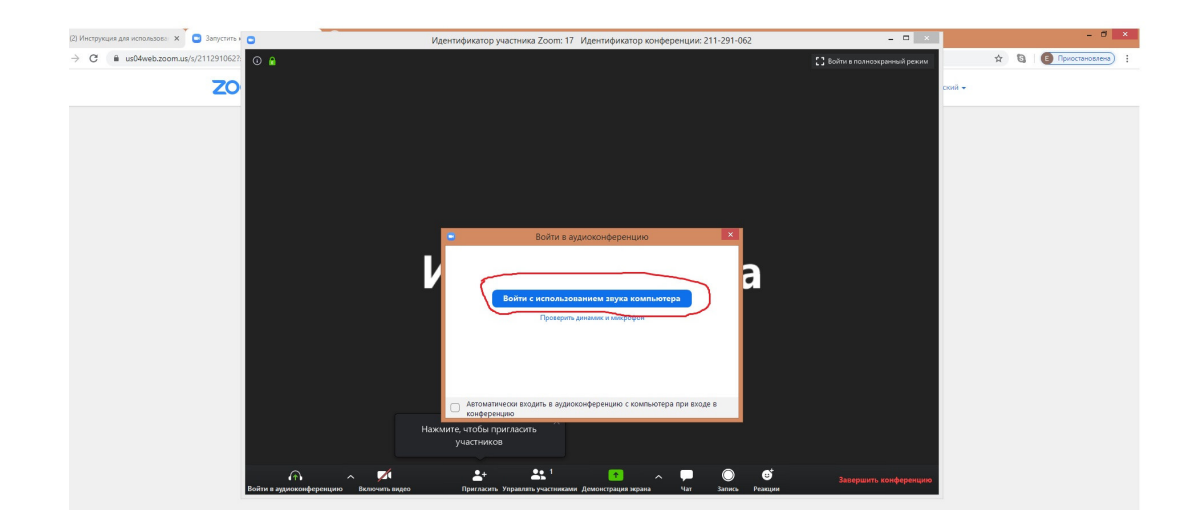

15. Далее, когда откроется экран Конференции нужно кликнуть

Завершить конференцию

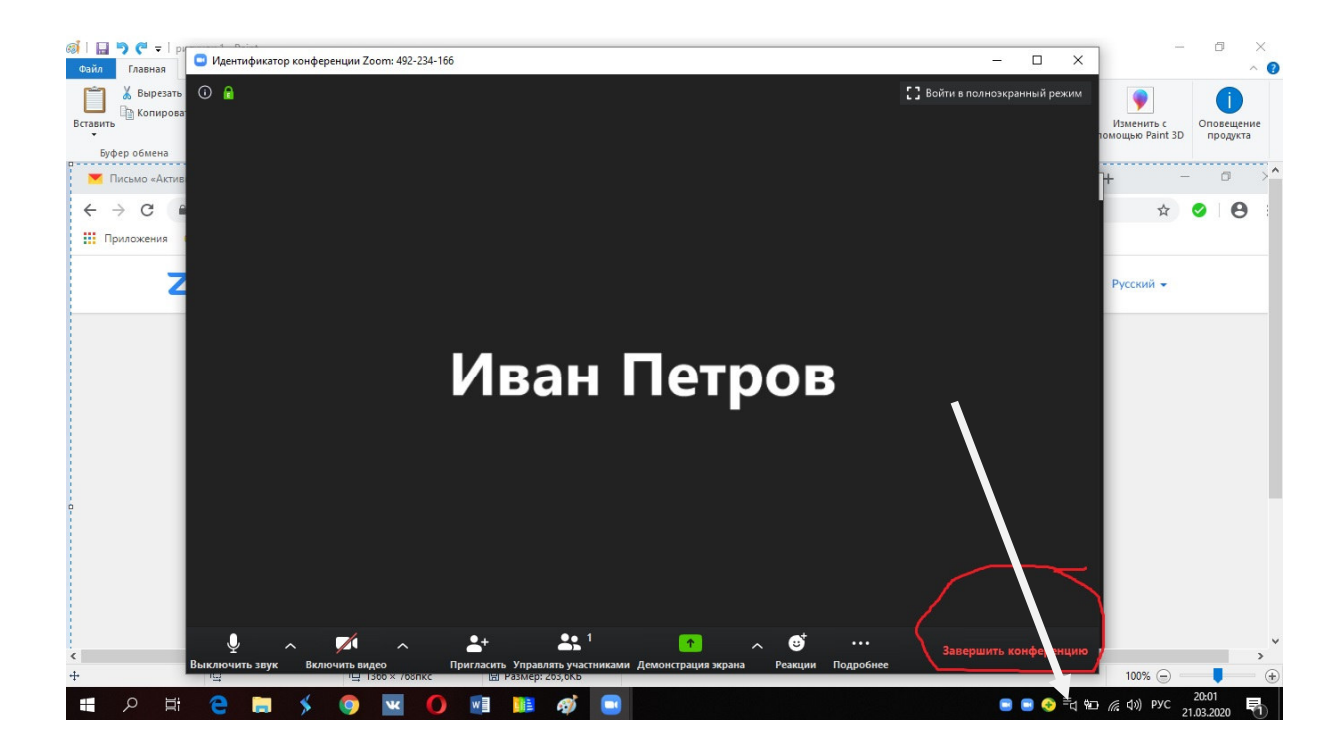

### 16. Кликнуть в появившемся окне

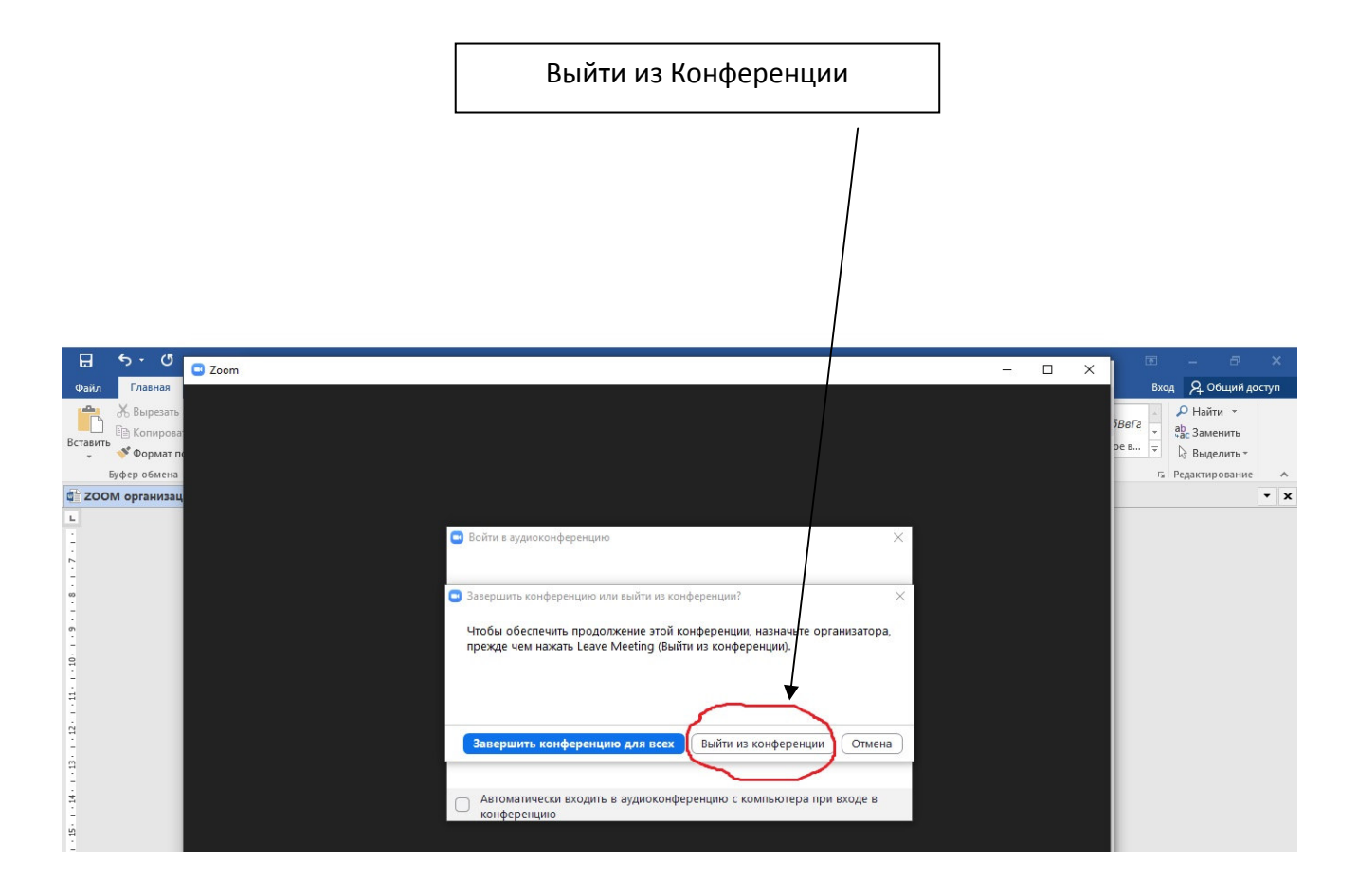

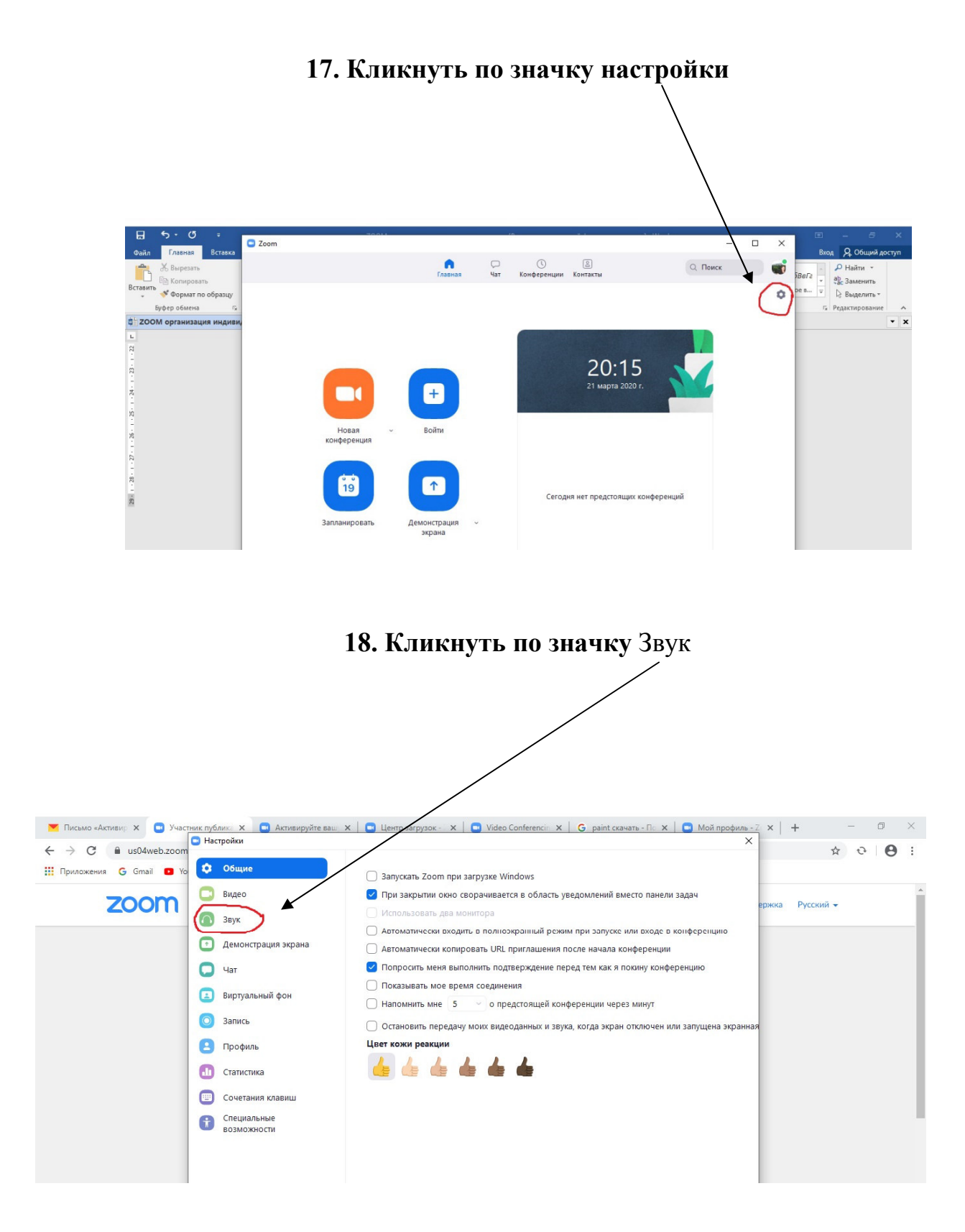

# 19. Установить следующие настройки:

| 🐼   🔚 🍤 🦿 =   рисунок 5 - Рајат   |                            | - 0 X                                                                                                    |
|-----------------------------------|----------------------------|----------------------------------------------------------------------------------------------------|
| Файл Главная Вид 📟 Zoom           | Цастройки                  | X ^ (                                                                                                    |
| Вставить Копировать Выдели        | Общие                      | Изменить с<br>изменить с<br>рокощью Paint 3D                                                                                                    |
| Буфер обмена                      | 🖸 Видео                    | Динамик Проверить Громкоговоритель и наушники 👻                                                                                                    |
|                                   | 🦳 Звук                     | Выходной уровень:                                                                                                    |
| Вырезать                          | 💽 Демонстрация экрана      | Громкость: « Вега ав Аналии Состании Состании Со |
| Вставить                          | 🖵 Чат                      | v сас Заменить<br>рев ↓ Р. начата                                                                                                    |
| Буфер обмена                      | 😑 Виртуальный фон          | Микрофон Проверить Микрофон (Realtek High Definiti v                                                                                                    |
| щ 200M организация индиви         | Запись                     | Входной уровень:                                                                                                    |
| L<br>-<br>-<br>                   | Профиль                    | Громкость: «                                                                                                    |
| -                                 | 🕕 Статистика               |                                                                                                    |
|                                   | Сочетания клавиш           | Спользовать отдельное звуковое устройство для одновременного воспро                                                                                                    |
| 17 - 1 - 18 - 1 - 13 - 1 - 14 - 1 | Специальные<br>возможности | <ul> <li>Автоматически входить в аудиоконференцию с компьютера при входе в кон</li> <li>Спключить звук моего микрофона при подключении к конференции</li> <li>Нажмите и удерживайте клавишу ПРОБЕЛ, чтобы временно включить свой з</li> <li>Уинхронизировать кнопки гарнитуры</li> </ul>                                                                                                    |

20. Кликнуть на Расширенные настройки

| 🧭 🔒 🕒 🥙 🕶   рисунок б - Раіпt 📔              | Настройки               |                                                                                     | ×] – a ×                                                 |
|----------------------------------------------|-------------------------|-------------------------------------------------------------------------------------|----------------------------------------------------------|
| Файл Главная Вид                             |                         |                                                                                     | ^ ()                                                     |
| 🗂 👗 Вырезать 👘 🖬 🖬                           | Общие                   |                                                                                     | 9                                                        |
| Вставить Выделить                            | 🖸 Видео                 | Динамик Проверить Громко оворитель и наушники                                       | ние Изменить с Оповещение<br>в помощью Paint 3D продукта |
| Буфер обмена Изобра                          | ∩ Звук                  | Выходной уровень:                                                                   | ^                                                        |
|                                              | 🖸 Демонстрация экрана   | Громкость: 🛋 👥 💶 📢                                                                  |                                                          |
|                                              | 💭 Чат                   |                                                                                     |                                                          |
| 日 5· 0 후 🖸 Z                                 | 🖪 Виртуальный фон       | Микрофон Проверить Микрофон (Realtek High Definiti >                                | ×                                                        |
| Файл Главная Вставка                         | 🔘 Запись                | Входной уровень:                                                                    | Вход 24. Общий достуг                                    |
| Вставить                                     | 😑 Профиль               | Громкость:                                                                          | реви – р                                                 |
| — 🔷 Формат по образцу<br>Буфер обмена Ги     | 🕕 Статистика            | 🗌 Автоматически регулировать гром                                                   | Редактирование                                           |
| <ul> <li>ZOOM организация индиви,</li> </ul> | 🔲 Сочетания клавиш      | Использовать отдельное звуковое устройство для одновременного воспро                | ▼                                                        |
| 1                                            | Специальные возможности | Автоматически входить в аудиоконференцию с компьютера при входе в кон               |                                                          |
| . 2 .                                        | bosinosciocin           | Отключить звук моего микрофона при подключении к конференции                        |                                                          |
| -<br>00<br>-                                 |                         | Нажмите и удерживайте клавишу ПРОБЕЛ, чтобы временно включить свой з                |                                                          |
| -<br>0                                       |                         | Синхронизировать кнопки гарнитуры                                                   |                                                          |
|                                              | Сочетания клавиш        | Расширенные<br>Использовать отдельное звуковое устройство для одновременното всетро |                                                          |
| <                                            |                         |                                                                                     | >                                                        |
| + 1195, 77пкс 1□                             | 1⊒ 1366 × 768пкс        | 🖫 Размер: 183,4КБ                                                                   | 100% 🕞 📃 🕀                                               |

# 21. Установить галочку в графе:

Показывать во время конференции функцию «Включать звук оригинала»

| Сочетания кла<br>Сочетания кла<br>Сочетания кла | сони с Назад<br>к Назад<br>С Назад<br>Подавление постоянного фоновес<br>Подавление прерывистого фоновес<br>Подавление прерывистого фоновес<br>Подавление аха<br>виш | ации функцию "Включить звук оригинала" для м<br>Восстановить параметры по умолча<br>ого шума ⑦ Автоматически<br>вого шума ⑦ Автоматически<br>Автоматически | × × | Вод Д. Общий доступ<br>Вел Д. Общий доступ<br>Вел Д. Выделить<br>Вел Д. Выделить<br>С. Р. Найти *<br>Ф. Заменить<br>Веделить *<br>го Редактирование * |
|----------------------------------------------------------------------------------------------------|----------------------------------------------------------------------------------------------------|----------------------------------------------------------------------------------------------------|-----|----------------------------------------------------------------------------------------------------|

# 22. Закрыть окно настроек нажав х

| 🗄 5 ° 0 =                                                      | 7001                                                                                                    |                                                                                                    | · ··· ·                                                                  | × 5 - 5 ×                                                                                                    |
|----------------------------------------------------------------|----------------------------------------------------------------------------------------------------|----------------------------------------------------------------------------------------------------|--------------------------------------------------------------------------|----------------------------------------------------------------------------------------------------|
| Файл Главная Вставка                                           | 200m<br>С Настройки                                                                                                    |                                                                                                    |                                                                          | Вход 🔑 Общий доступ                                                                                                    |
| Копировать<br>Вставить<br>Формат по образцу<br>Буфер обмена Га | <ul><li>Общие</li><li>Видео</li></ul>                                                                                                    |                                                                                                    |                                                                          | ранить № Найти №<br>ВвГг ↓<br>Ввгг ↓<br>Ввг ↓<br>Ввг ↓<br>Ввг ↓<br>Вв |
| <ul> <li>ZOOM организация индиви,</li> </ul>                   | 🔿 Звук                                                                                                    | Обработка аудио Восстанов                                                                                                | ить параметры по умолчанию                                               | • X                                                                                                    |
|                                                                | <ul> <li>Демонстрация экрана</li> <li>Чат</li> <li>Виртуальный фон</li> <li>Запись</li> <li>Профиль</li> <li>Статистика</li> <li>Сочетания клавиш</li> <li>Специальные<br/>возможности</li> </ul> | Соравотка аудно<br>Подавление постоянного фонового шума ()<br>Подавление прерывистого фонового шума ()<br>Подавление зха | Автоматически ~<br>Автоматически ~<br>Автоматически ~<br>Автоматически ~ |                                                                                                    |

### 23. Начать новую конференцию

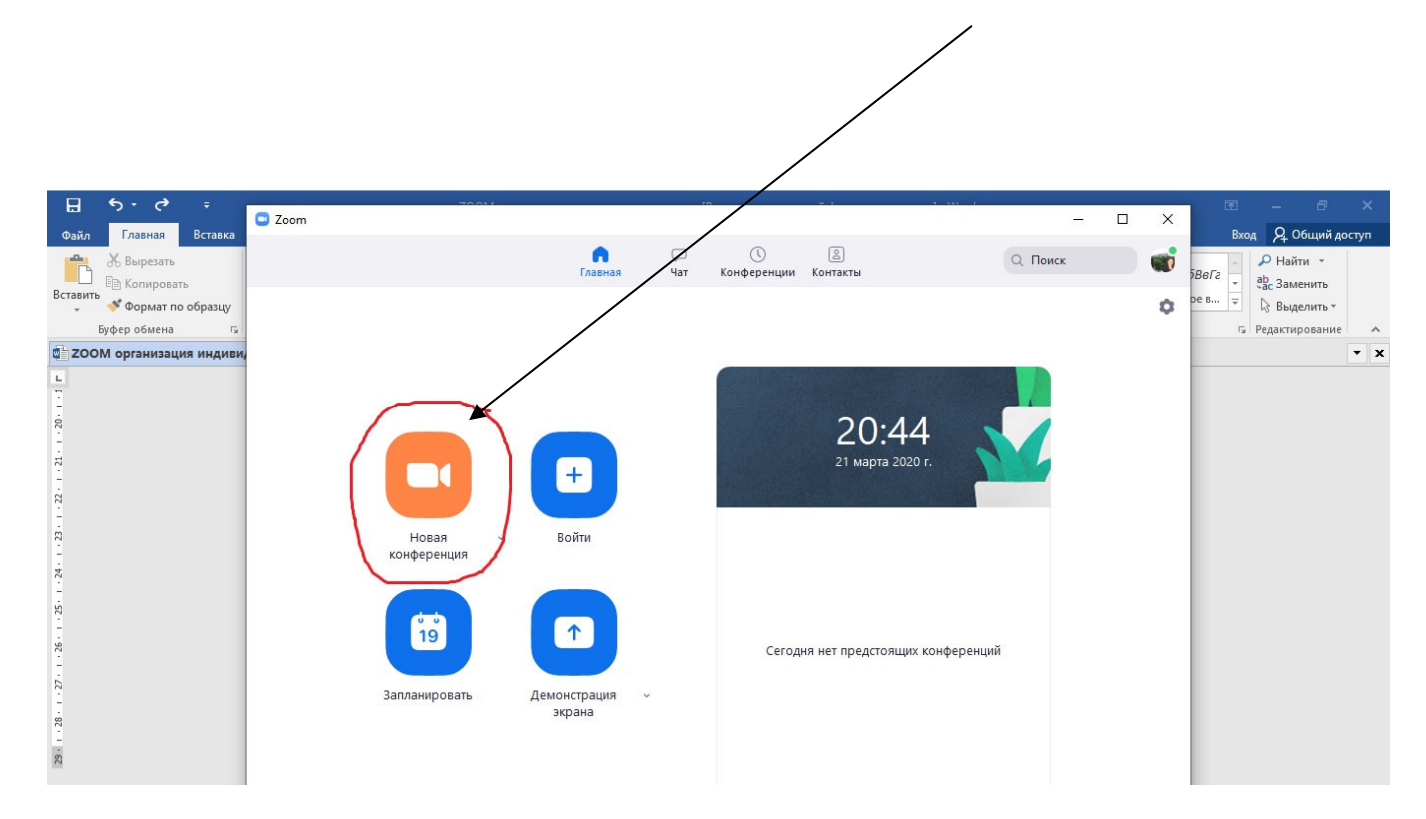

# 24. Кликнуть Включить оригинальный звук

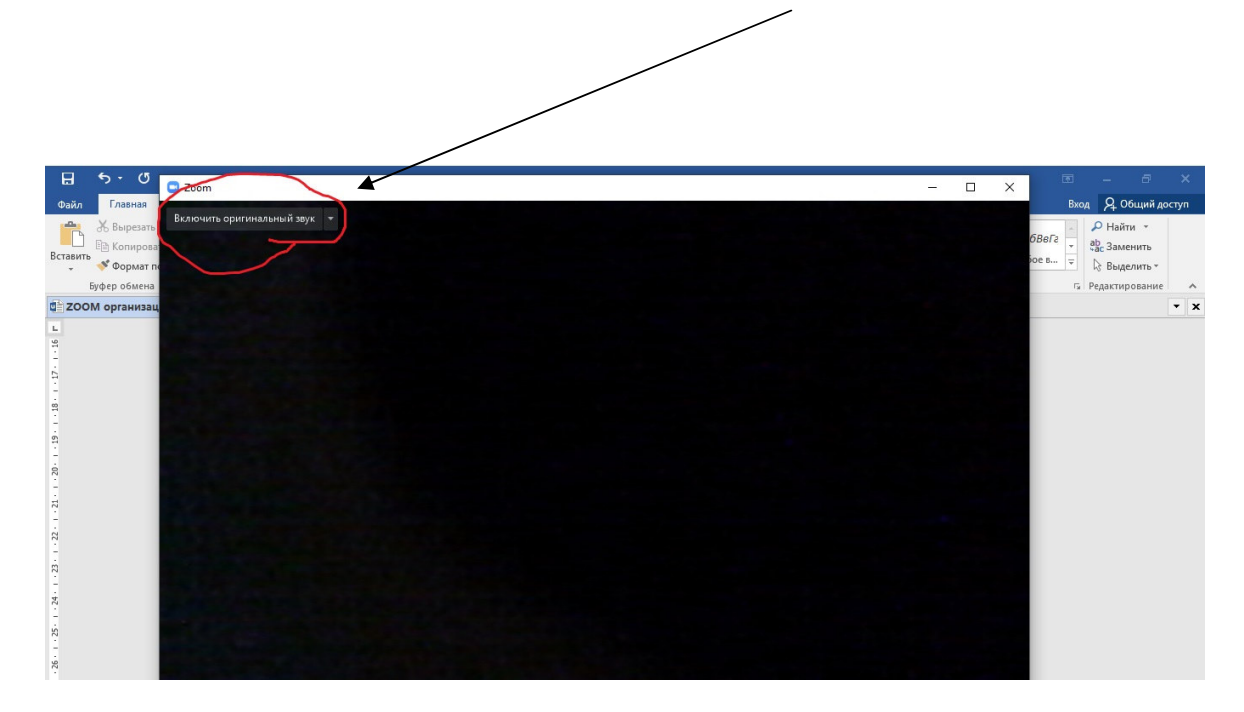

### 25. Теперь звук синхронизирован.

### Отправьте приглашение участникам урока:

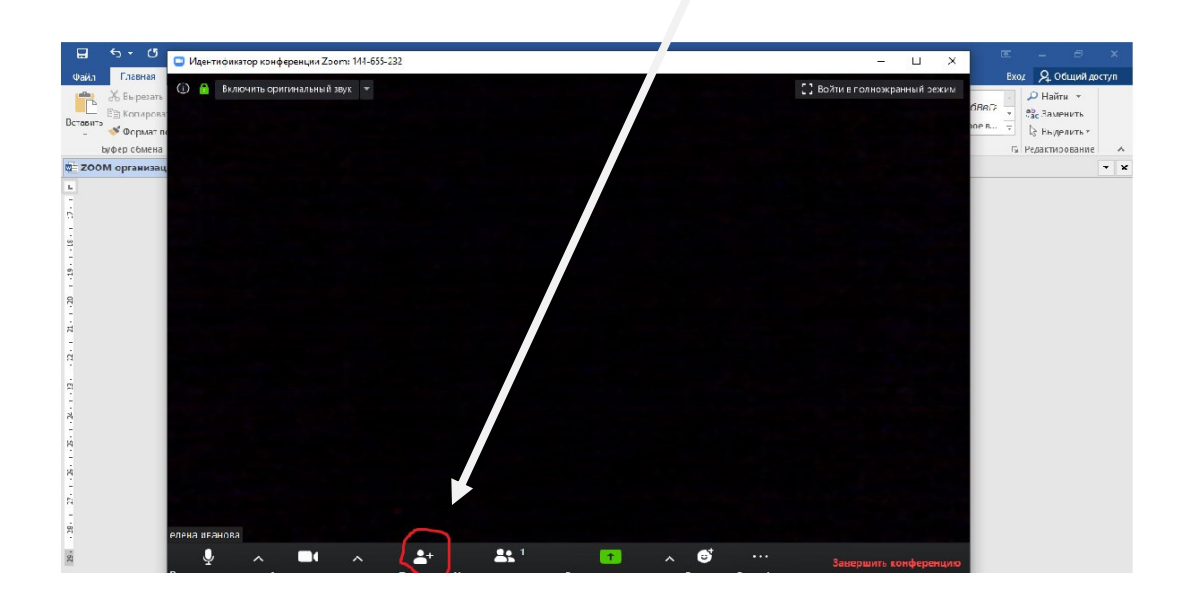

## И скопируйте текст приглашения:

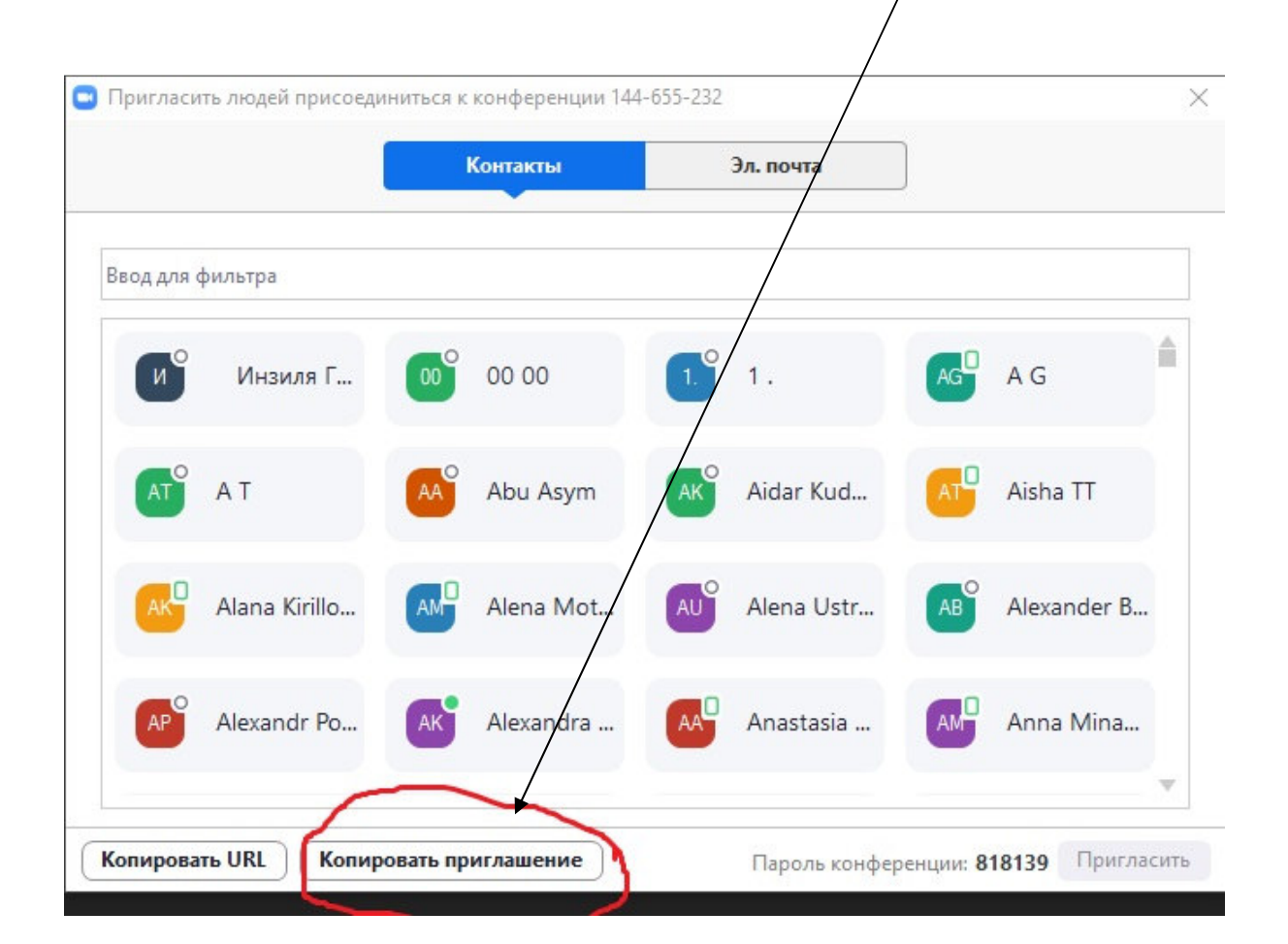

## Скопированный текст разошлите на электронные почты участников урока

## Или опубликуйте в общем чате курса (класса) на WatsAppили Facebook

Когда участники урока присоединятся к уроку, они должны будут также Включить оригинальный звук